## FICHES PRATIQUES

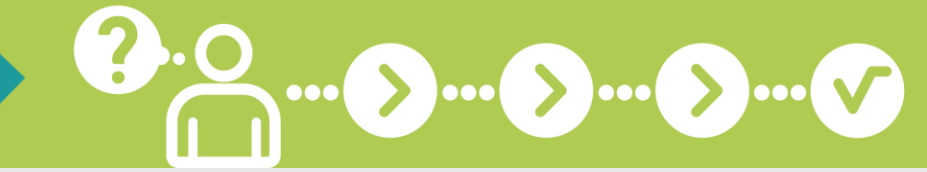

# **10** Je règle mes cotisations par carte bancaire

## PAYEZ VOS COTISATIONS DIRECTEMENT EN LIGNE !

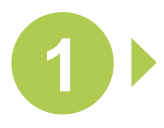

#### CONNECTEZ-VOUS SUR WWW.SECU-INDEPENDANTS.FR

En page d'accueil, cliquez sur l'icône « Mon compte » à droite

|                       |                                                  | Mon agence re | naherma arrisa<br>3-39 ordeaar 4<br>gionale : <u>Uhabite en</u> |                                  |                                  | 4 A A+ (2) |  |
|-----------------------|--------------------------------------------------|---------------|-----------------------------------------------------------------|----------------------------------|----------------------------------|------------|--|
| ENVOYER UN<br>COURREL | PRENDER RENDEZ-                                  | CARTE WITALE  | A MON COMPTE                                                    | ATTESTATIONS                     |                                  | Mon        |  |
|                       | Recher                                           | ther          |                                                                 |                                  | ок                               |            |  |
| ų                     | MONDE DU TRAVAL ÉVOLUI<br>A MOURTÉ SOCIALE AUSSI |               |                                                                 | Services of Votre protection sol | en ligne<br>ciale en ligne sur : |            |  |

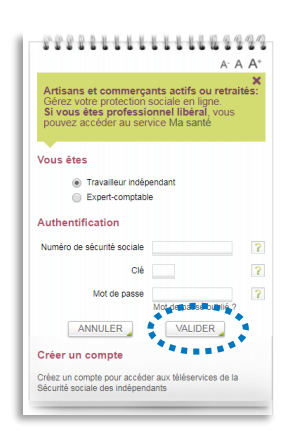

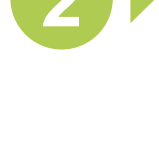

#### IDENTIFIEZ-VOUS POUR ACCÉDER À VOTRE COMPTE

DANS « MES COTISATIONS » SÉLECTIONNEZ LA PAGE « PAIEMENT »

> Puis cliquez sur le bouton « Payer » à côté du montant de l'échéance que vous souhaitez régler par carte bancaire

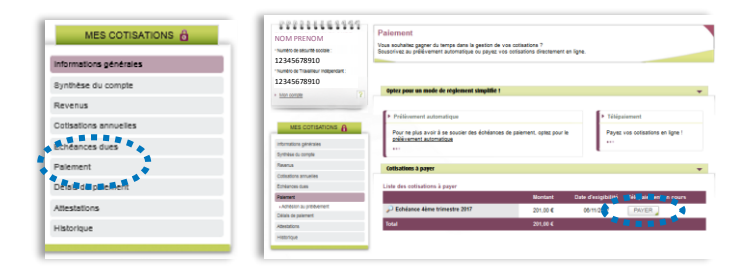

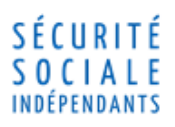

## FICHES PRATIQUES

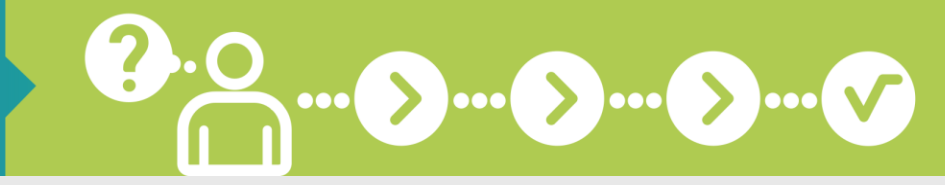

## Je règle mes cotisations par carte bancaire

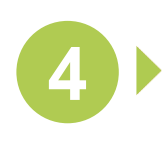

#### SÉLECTIONNEZ « PAIEMENT PAR CARTE BANCAIRE »

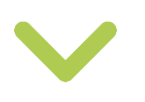

### CHOISISSEZ LE MONTANT À RÉGLER

La zone « Montant restant à payer » correspond au montant à payer déduit des éventuels paiements par carte bancaire déjà enregistrés

| Table allowed at                                                                                                |                                                                                                    |               |
|----------------------------------------------------------------------------------------------------|----------------------------------------------------------------------------------------------------|---------------|
| releparement                                                                                                    |                                                                                                    |               |
|                                                                                                    |                                                                                                    |               |
|                                                                                                    |                                                                                                    |               |
|                                                                                                    |                                                                                                    |               |
|                                                                                                    |                                                                                                    |               |
| Dossier Contentieux 01                                                                                          |                                                                                                    |               |
| Procédure : MISE EN DEMEURE                                                                                     |                                                                                                    |               |
| Périodes : 1er trimestre 2015, 2                                                                                | ème trimestre 2015                                                                                     |               |
|                                                                                                    |                                                                                                    |               |
|                                                                                                    | Montant 2 or                                                                                           |               |
|                                                                                                    | Montaint a pa                                                                                          | yer : 1 200 € |
|                                                                                                    |                                                                                                    |               |
| Moyen de paiement                                                                                               |                                                                                                    |               |
| Adhésion au télépaiement                                                                                        |                                                                                                    |               |
|                                                                                                    |                                                                                                    |               |
| The design of the second second second second second second second second second second second second second se |                                                                                                    |               |
| Teulaire du compte                                                                                              |                                                                                                    |               |
|                                                                                                    |                                                                                                    |               |
| Code BIC                                                                                                    |                                                                                                    |               |
|                                                                                                    |                                                                                                    |               |
| IBAN                                                                                                    |                                                                                                    |               |
|                                                                                                    |                                                                                                    |               |
|                                                                                                    | And a set of the last                                                                                  |               |
| type de paiement                                                                                                | Palement recurrent / repetitin                                                                         |               |
| Inconte las conditions of                                                                                       | nárales distination du mandat de málikuement CEDA                                                      |               |
|                                                                                                    |                                                                                                    |               |
|                                                                                                    | andan hannairan anlant etterdan one ette ta andration da welthe semant ou da rambou wannant tida à man | chinations    |
| envers TUrssaf.                                                                                                 | rees bancares solerit unisees pour loure operatori de preterenerit do de reindou senerit lee a nes     | congatoris    |
|                                                                                                    |                                                                                                    |               |
|                                                                                                    | PETOLIP JAUDER                                                                                         | I E DAIEMENIT |
|                                                                                                    | RETOOR                                                                                                 | LE PACHENT    |
|                                                                                                    | 1                                                                                                    |               |
|                                                                                                    | -                                                                                                    |               |

| Moyen de paiement           |                               |
|-----------------------------|-------------------------------|
| C Adhésion au télépaiement  |                               |
| Paiement par carte bancaire |                               |
| Montant restant å payer (4) | 1200                          |
|                             | 💷 🗢 📼 🛛 Valider le paiement 🕼 |

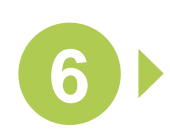

## CLIQUEZ SUR « VALIDER LE PAIEMENT » POUR FINALISER LA TRANSACTION

Indiquez les informations d'identification de votre carte bancaire puis sélectionnez « Finaliser l'achat »

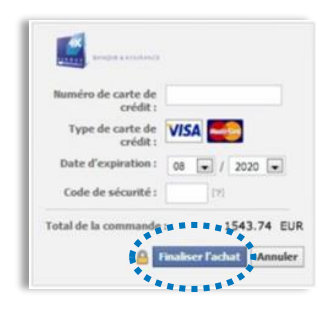

## 🕂 À savoir

Le paiement par carte bancaire est disponible uniquement si vous réglez vos cotisations de façon trimestrielle et si vous ne disposez pas de mandat de télépaiement valide. Selon votre carte bancaire, le débit peut être immédiat ou différé ; cependant, le crédit est bien immédiat pour l'Urssaf.

Contrairement au télépaiement qui reste modifiable jusqu'à la date d'exigibilité de vos cotisations, le paiement par carte bancaire, une fois effectué, n'est plus modifiable.

Avec le service « Mon compte » sur Cecu-independants.fr , faites gagner du temps à votre entreprise !

#### SÉCURITÉ SOCIALE INDÉPENDANTS